## Gateway AV Exclusion

| STEP # |                                                  |
|--------|--------------------------------------------------|
| 1      | Log into firewall                                |
| 2      | Select Network                                   |
| 3      | Select Address Obje                              |
| 4      | Select Add                                       |
| 5      | Name the exclusion and so information as specifi |

| 6 | Select Address Object Group                 |
|---|---------------------------------------------|
|   | Group to                                    |
|   | add a group of all address<br>created above |
|   |                                             |
| 7 | Enter name of Grou                          |
|   | Select the Address Object ju<br>and Move    |
|   | Go to Security on left r                    |
| 8 | Go to Security Services on                  |

| 9  | Select Gateway Antiv                             | vi         |
|----|--------------------------------------------------|------------|
|    |                                                  | <i>•</i> • |
| 10 | Select the button to configu<br>AV settings      | 11         |
| 11 | Select the radio button Us<br>Object             | e          |
| 12 | Select the group that was cr<br>Select OK or add | 'ea<br>d   |

Online URL: <u>https://kb.naturalnetworks.com/article.php?id=339</u>